# Como manter seu projeto organizado, seguro e acessível?

#### Introdução ao RStudio + GitHub

ESTAT0090 – Estatística Computacional Prof. Dr. Sadraque E. F. Lucena sadraquelucena@academico.ufs.br

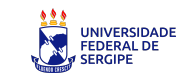

#### Cenário profissional

#### Uma História Real (ou quase)

- Imagine que você é contratado por uma empresa para analisar dados de clientes e construir relatórios periódicos.
- Você começa empolgado, faz seu código em R, roda tudo no seu computador e entrega um relatório lindo.
- Um mês depois, o gerente pede que você refaça a análise com os novos dados.
- Só tem um problema:
  - você não lembra qual script usou.
  - Os arquivos estão todos em "versão final\_v3\_final\_real.R".
  - E o relatório? Foi feito no Word e agora está com outro estagiário.

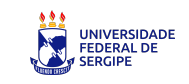

## Cenário profissional

#### O Problema

Você percebe que:

- Seus scripts estão bagunçados.
- O histórico do que foi feito se perdeu.
- O relatório não é reprodutível.
- Ninguém (nem você mesmo) entende o que foi feito.

#### A Motivação

Como resolver isso? Você precisa de:

- Um ambiente organizado para escrever e executar código (RStudio).
- Um jeito de acompanhar o histórico do seu trabalho (Git).
- Uma forma de colaborar e compartilhar com outras pessoas (GitHub).
- Relatórios que podem ser reproduzidos a qualquer momento (Quarto).

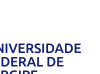

#### Um Exemplo da Nossa Própria Disciplina

Cenário:

- Você está cursando Estatística Computacional.
- A cada aula, o professor entrega:
  - Slides da aula com explicações e um código em R.
  - Um problema para você resolver, adaptando e expandindo o código.
- Você modifica, testa, ajusta e responde o problema.
- Na aula seguinte, você parte exatamente de onde parou.

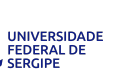

## E se você fizer tudo isso com 🚸 git e 🎧 GitHub?

#### Você terá:

- Um histórico completo de aprendizagem.
- Um repositório que mostra sua evolução.
- Uma base reutilizável para projetos futuros.

É como criar seu próprio material interativo de Estatística Computacional!

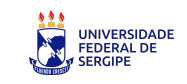

#### **Objetivo da aula**

- Entender o que é e para que serve o Git e o GitHub.
- Saber como criar um repositório de projeto.
- Atualizar repositório no GitHub via Studio.

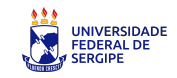

# Breve introdução ao CG GitHub

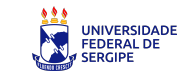

## O que é o 🔶 git?

- Git é uma ferramenta que ajuda a controlar e gerenciar mudanças em arquivos ao longo do tempo.
- Ele permite que você **salve versões** diferentes de um trabalho à medida que faz alterações, de modo que possa **voltar para versões anteriores** se algo der errado ou se precisar revisar mudanças feitas.

#### Por que o 🔶 git é importante?

- Evita perda de trabalho: Se você estiver escrevendo código ou criando qualquer tipo de documento, o Git permite que você salve diferentes versões do seu trabalho. Assim, se algo der errado, você pode voltar a uma versão anterior.
- Facilita o trabalho em equipe: Quando várias pessoas estão trabalhando no mesmo projeto, o Git permite que cada uma trabalhe de forma independente e depois una os trabalhos de maneira organizada. Isso evita que as alterações de uma pessoa sobrescrevam as de outra.
- Organização e rastreamento: O Git mantém um histórico completo de todas as mudanças feitas em um projeto, permitindo saber quem fez o quê e quando.

# O que é o **GitHub**?

- GitHub é uma plataforma online que armazena e organiza projetos que utilizam Git.
- Ele permite que você **publique seu código, compartilhe arquivos e colabore com outras pessoas** em projetos de forma fácil e eficiente.

#### Por que o **GitHub** é importante?

- Armazenamento seguro: Com o GitHub, seus projetos ficam seguramente armazenados na nuvem. Isso significa que você pode acessar seu trabalho de qualquer lugar e sempre terá uma cópia segura.
- Colaboração em equipe: GitHub permite que várias pessoas trabalhem no mesmo projeto ao mesmo tempo. Cada pessoa pode fazer mudanças no código, e o GitHub ajuda a gerenciar essas mudanças sem que uma sobrescreva a outra.
- Histórico e transparência: O GitHub mantém um histórico completo de todas as alterações feitas no seu projeto. Isso permite ver quem fez o quê e quando, facilitando o acompanhamento e revisão do trabalho de equipe.

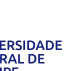

## Como e por que usar o **GitHub** na disciplina?

- Você receberá um script em R a cada aula
- Durante a aula, vai editar esse script no RStudio, testando e resolvendo problemas
- No final da aula, envia suas alterações para seu repositório (push) tudo salvo e organizado
- Pode acessar seu trabalho de qualquer lugar, com segurança e histórico garantido

GitHub será seu **caderno digital de códigos** — inteligente, seguro e acessível para a disciplina

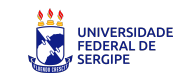

10

#### **Primeiros passos**

- 1. Baixar e instalar o Git: https://happygitwithr.com/install-git.html
- 2. Criar uma conta no GitHub: https://github.com/
- 3. Criar um reposítório Git
- 4. Clone esse repositório para sua máquina usando o RStudio
- 5. Trabalhe no projeto e envie as atualizações de volta ao GitHub

Desenvolva o hábito de buscar soluções por conta própria. Isso faz parte do dia a dia de quem trabalha com dados. Comece agora a desenvolver essa autonomia.

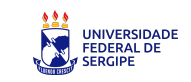

## Criando um repositório 🚸 git no 💭 GitHub

- Após fazer login no GitHub, Clique em + no canto superior direito
- Em seguida, clique em New repository

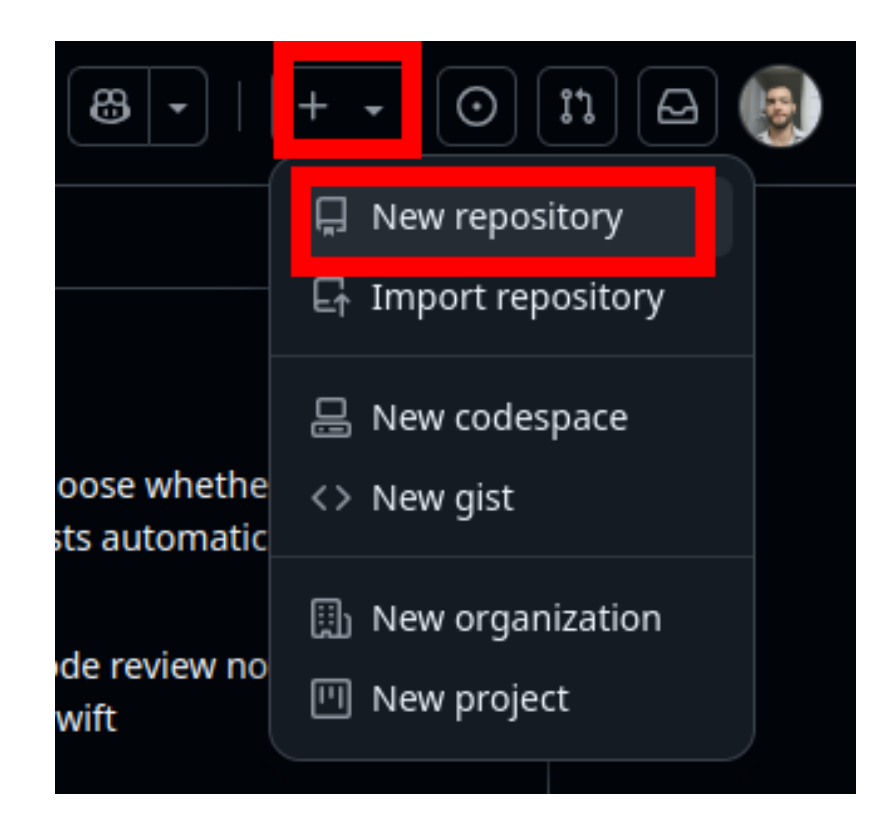

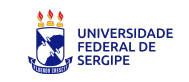

## Criando um repositório 🚸 git no 🧊 GitHub

- Em Repository name dê um anome ao repositóro
- Em Description faça uma descrição do repositório
- Marque a opção Public ou Private
- Em Initialize this repository with: marque a opção Add a README file
- Clique em Create repository

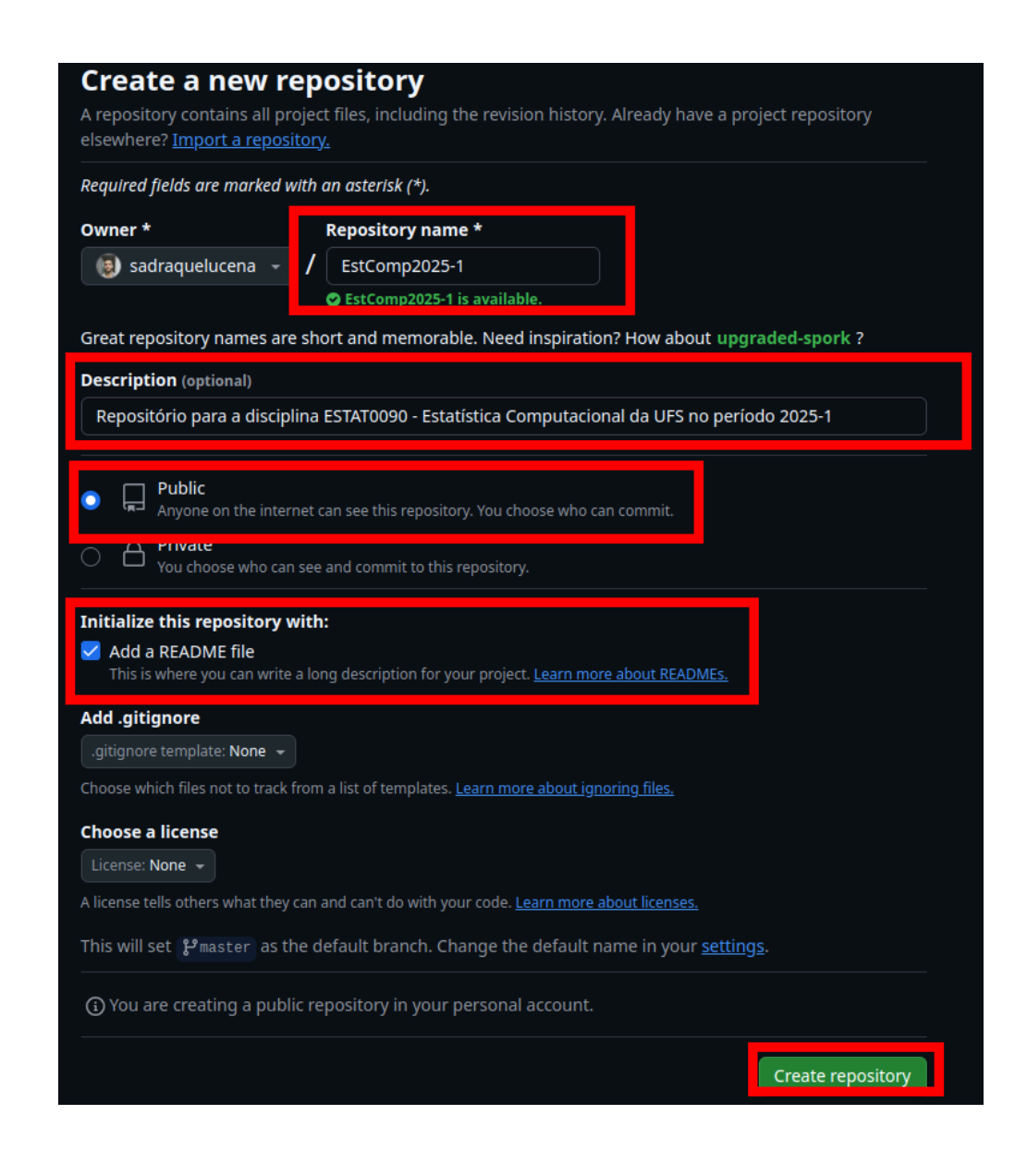

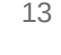

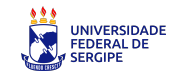

- Com o repositório já criado no GitHub, agora vamos usar o RStudio para **ligar o projeto local ao repositório remoto**.
- Assim, todas as alterações feitas no RStudio poderão ser salvas na nuvem e versionadas automaticamente.
- Para enviar essas alterações ao GitHub, será necessário se autenticar com login e senha ou com um token de acesso.
  - Vamos ver como criar um token de acesso no GitHub.

14

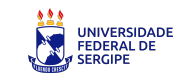

#### Criando um token de acesso no 🤀 GitHub

- 1. Estando logado no GitHub, clique na sua **foto de perfil** no canto superior direito
- 2. Clique em Settings

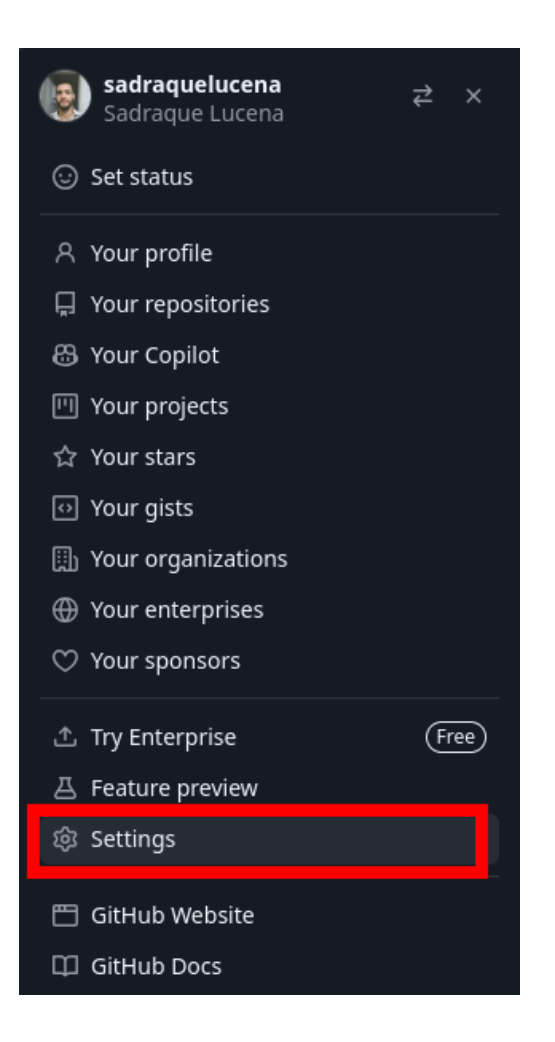

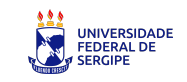

#### Criando um token de acesso no **G**GitHub

#### 3. No canto inferior esquerdo da tela clique em Developer settings

| SSH and GPG keys               | Brazil.                                                                                                    |
|--------------------------------|----------------------------------------------------------------------------------------------------|
| 🗓 Organizations                | You can @mention other users and organizations to link to them.                                                                                                    |
| 🕀 Enterprises                  | Pronouns                                                                                                    |
| 🖵 Moderation 🗸 🗸               | he/him \$                                                                                                    |
| Code, planning, and automation | URL                                                                                                    |
| 📮 Repositories                 |                                                                                                    |
| 🖶 Codespaces                   |                                                                                                    |
| 🗘 Packages                     | ORCID provides a persistent identifier - an ORCID iD - that distinguishes you from other researchers. Learn                                                                                                    |
| 🔠 Copilot                      | more at <u>ORCID.org</u> .                                                                                                    |
| 🖽 Pages                        | 💿 Connect your ORCID iD                                                                                                    |
| ← Saved replies                | Social accounts                                                                                                    |
| Security                       | C Link to social profile 1                                                                                                    |
| ① Code security                | C Link to social profile 2                                                                                                    |
| Integrations                   | Clink to social profile 3                                                                                                    |
| 99 Applications                | C Link to social profile 4                                                                                                    |
| Scheduled reminders            | Company                                                                                                    |
|                                |                                                                                                    |
| Archives                       | You can @mention your company's GitHub organization to link it.                                                                                                    |
| 🔁 Security log                 |                                                                                                    |
| Z Sponsorship log              | Location                                                                                                    |
| <> Developer settings          |                                                                                                    |
|                                | Display current local time<br>Other users will see the time difference from their local time.                                                                                                    |
|                                | All of the fields on this page are optional and can be deleted at any time, and by filling them out, you're giving us consent to share this data wherever your user profile appears. Please see our <u>privacy statement</u> to learn more about how we use this information |
|                                | Update profile                                                                                                    |

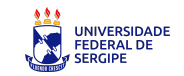

## Criando um token de acesso no CGitHub

4. No canto superior esquerdo da tela clique em Personal access tokens

5. Clique em Tokens (classic)

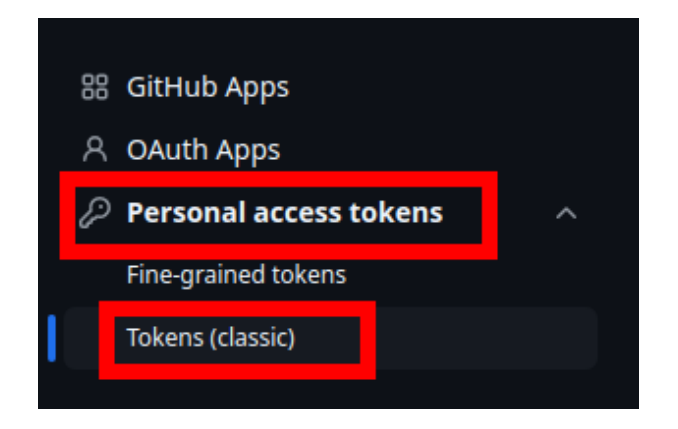

- 6. Em Expiration selecione a data em que o token irá expirar
- 7. Marque todas as opções em Select scopes
- 8. Clique em Generate token

O token será gerado uma única vez. Guarde-o com cuidado, pois não será possível visualizá-lo novamente no GitHub. Você usará esse token quando for solicitada autenticação.

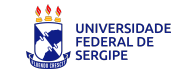

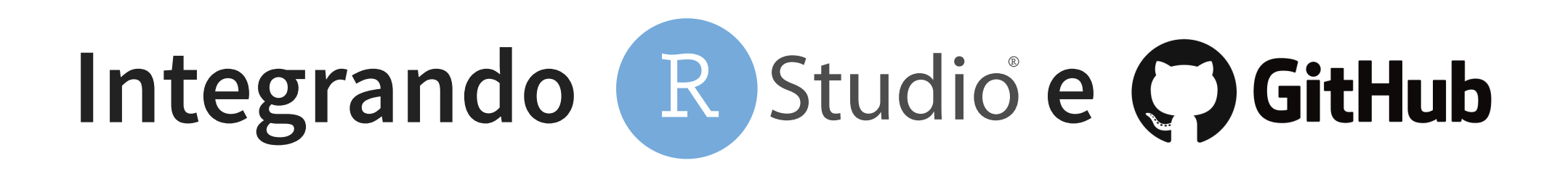

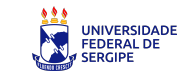

# R Studio + C GitHub: integração prática

- O **RStudio** possui integração nativa com o **Git** e **GitHub** 
  - Ou seja, é possível sincronizar um repositório GitHub a um repositório local
  - Isso significa que você pode ligar o repositório do GitHub (na nuvem) ao seu projeto no computador. Assim, o que você altera localmente pode ser enviado para o GitHub — e vice-versa.
- Para isso, seguimos os seguintes passos:
- 1. Fazemos uma cópia do repositório do GitHub na máquina local usando o RStudio.
  - Quando já há uma cópia na máquina, começamos o trabalho atualizando o projeto local com as alterações que estão no GitHub (pull).
- 2. Trabalhamos normalmente no projeto: scripts, análises, relatórios...
- 3. Usamos o Git para **registrar as alterações** (commit) e **enviar para o GitHub** (push).

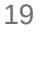

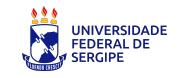

# GitHub + R Studio: criando o projeto local

• No canto superior direito do RStudio clique em File > New Project

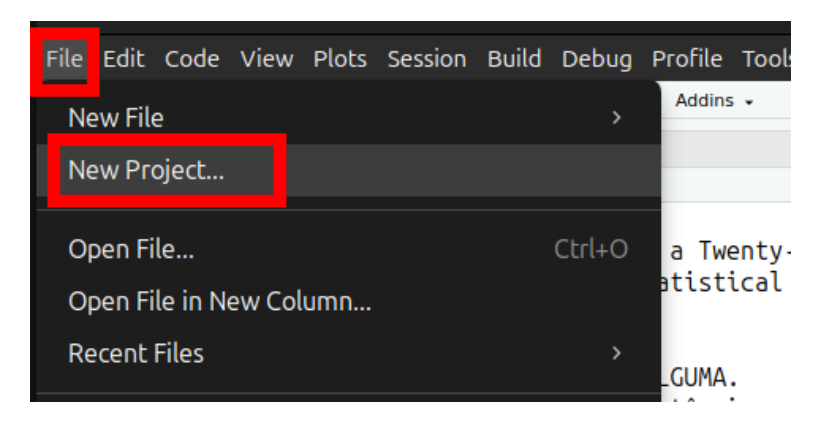

• Clique em Version control

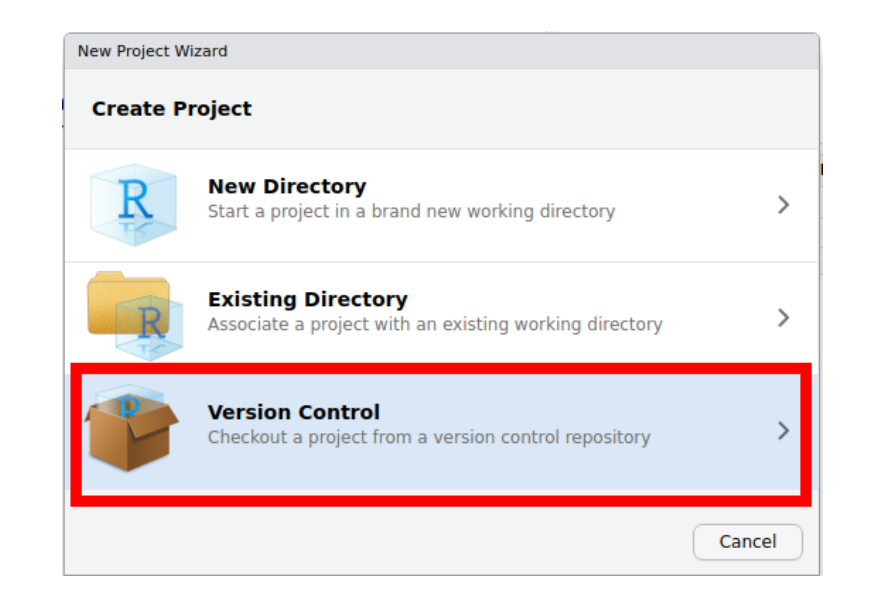

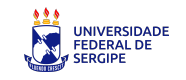

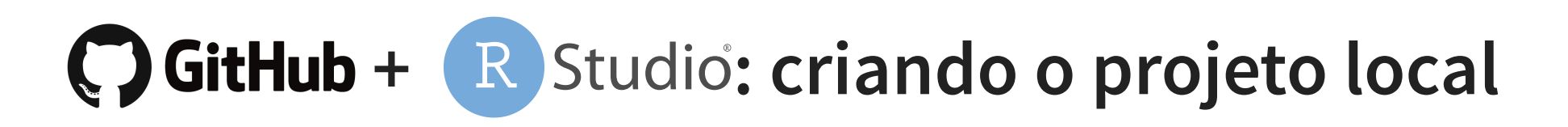

• Clique em Git

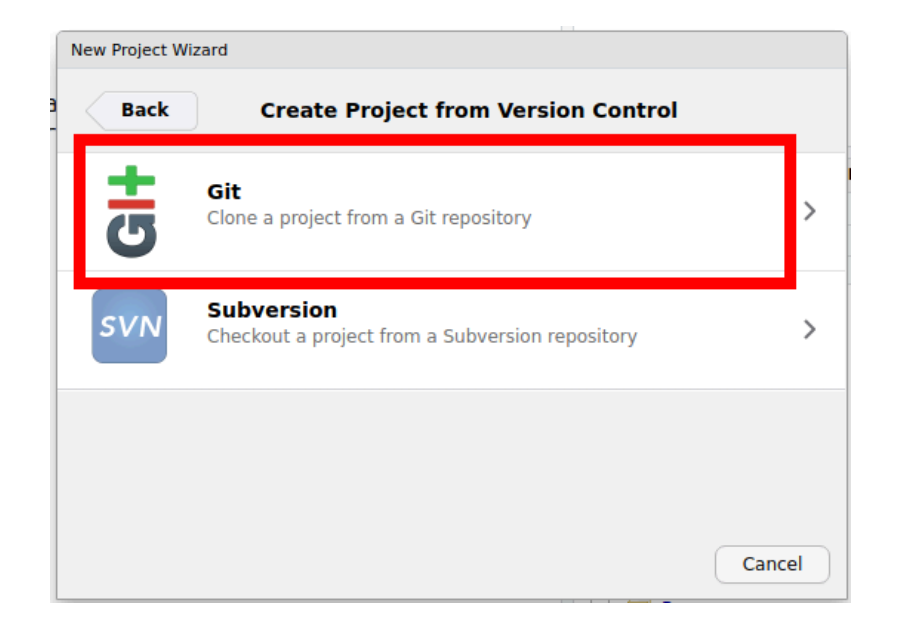

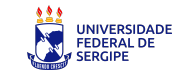

# GitHub + R Studio: criando o projeto local

- No campo Repository URL, cole a URL do repositório que você criou no GitHub
- Em Create project as subdirectory of, escolha o diretório em que o repositório do GitHub será copiado na máquina local
- Clique em Create Project

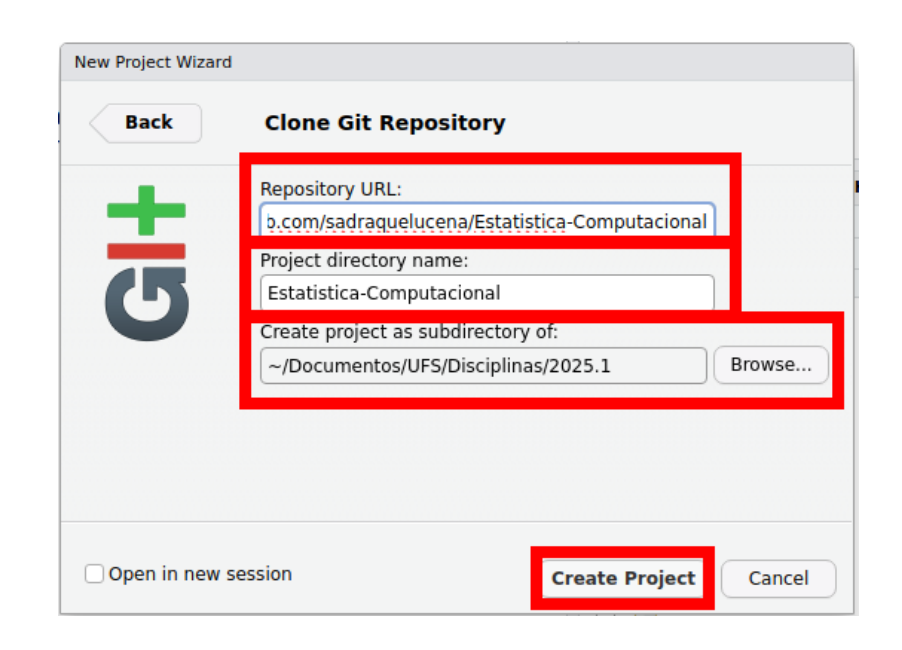

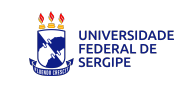

# GitHub + R Studio: criando o projeto local

- Se você estiver clonando um **repositório público**, o RStudio irá criar uma cópia do projeto localmente, sem exigir login.
- Se o repositório for **privado**, o GitHub pedirá que você se autentique (login e senha ou token).

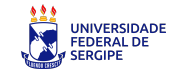

# Atualizando repositório no GitHub

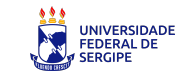

- Depois de salvar as atualizações do seu projeto local, você pode enviar essas alterações para o repositório no GitHub diretamente pelo RStudio.
- Você deve fazer:
- 1. No quadrante superior direito clique em Commit

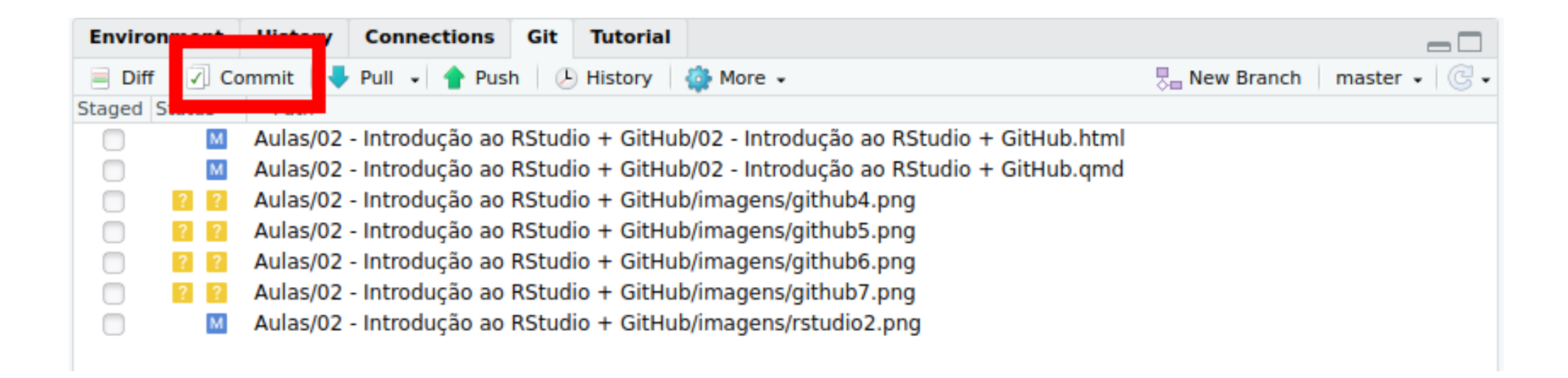

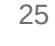

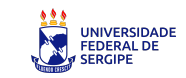

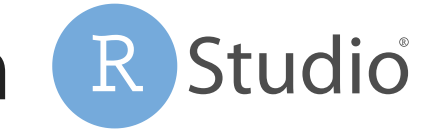

- 2. RStudio mostra os arquivos que foram alterados. Selecione-os
- 3. No campo Commit message escreva um comentário contendo o que foi atualizado
- 4. Clique em Commit

|                                                                     |                                                               | RStudio: Review Changes                                                               |                          | - • ×           |
|---------------------------------------------------------------------|---------------------------------------------------------------|---------------------------------------------------------------------------------------|--------------------------|-----------------|
| Char                                                                | ges History                                                   | 🕐 master 🖌 🕝 🖌 Stage 🛛 🕭 Revert 💿 Ignore                                              |                          | 🖊 Pull   摿 Push |
| - Stage                                                             | d Status                                                      | Path                                                                                  | Commit message           | 24 characters   |
|                                                                     | Μ                                                             | Aulas/02 - Introdução ao RStudio + GitHub/02 - Introdução ao RStudio +<br>GitHub.html | Atualizacao dos slides 2 |                 |
|                                                                     | м                                                             | Aulas/02 - Introdução ao RStudio + GitHub/02 - Introdução ao RStudio +<br>GitHub.qmd  |                          |                 |
|                                                                     | A                                                             | Aulas/02 - Introdução ao RStudio + GitHub/imagens/github4.png                         |                          |                 |
|                                                                     | A                                                             | Aulas/02 - Introdução ao RStudio + GitHub/imagens/github5.png                         |                          |                 |
|                                                                     | Aulas/02 - Introdução ao RStudio + GitHub/imagens/github6.png |                                                                                       |                          |                 |
| 🕢 🛛 🗛 Aulas/02 - Introdução ao RStudio + GitHub/imagens/github7.png |                                                               |                                                                                       |                          |                 |
|                                                                     | M                                                             | Aulas/02 - Introdução ao RStudio + GitHub/imagens/rstudio2.png                        |                          |                 |
|                                                                     |                                                               |                                                                                       | Amend previous commit    | Commit          |
| Show                                                                | Staged                                                        | ○ Unstaged Context 5 lines ♥ □ Ignore Whitespace • Unstage All                        |                          |                 |
|                                                                     | 00                                                            | -26,76 +26,10 @@                                                                      |                          | Unstage chunk   |
| 26                                                                  | 26                                                            | ul.task-list li input[type="checkbox"] {                                              |                          |                 |

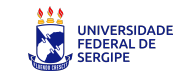

#### 5. Clique em Close

|                         | RStudio: Review Changes                                         |          | - • ×           |
|-------------------------|-----------------------------------------------------------------|----------|-----------------|
| Changes History mast    | Git Commit                                                      | Close    | 🖊 Pull   👚 Push |
| Your branch is ahead of |                                                                 |          |                 |
|                         | [master d70145e] Atualizacao dos slides 2                       | <b>^</b> |                 |
|                         | 7 files changed, 133 insertions(+), 266 deletions(-)            |          |                 |
|                         | create mode 100644 "Aulas/02 - Introdu\303\247\303\243o ao RStu | dio + G  |                 |
|                         | imagens/github4.png"                                            |          |                 |
|                         | create mode 100644 "Aulas/02 - Introdu\303\247\303\243o ao RStu | dio + G  |                 |
|                         | imagens/github5.png"                                            |          |                 |
|                         | create mode 100644 "Aulas/02 - Introdu\303\247\303\243o ao RStu | dio + G  |                 |
|                         | imagens/github6.png"                                            |          |                 |
|                         | create mode 100644 "Aulas/02 - Introdu\303\247\303\243o ao RStu | dio + G  | Commit          |
|                         | imagens/github7.ppg"                                            |          |                 |
| Show 🔍 Staged 🔾 Uns     |                                                                 |          |                 |
|                         |                                                                 | -        |                 |
|                         |                                                                 | •        |                 |
| l                       |                                                                 |          |                 |

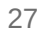

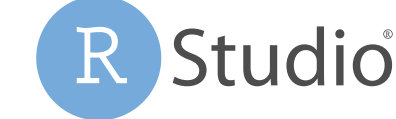

- 6. Note que irá aparecer a mensagem Your branch is ahead of 'origin/master' by 1 commit
- 7. Clique em Push

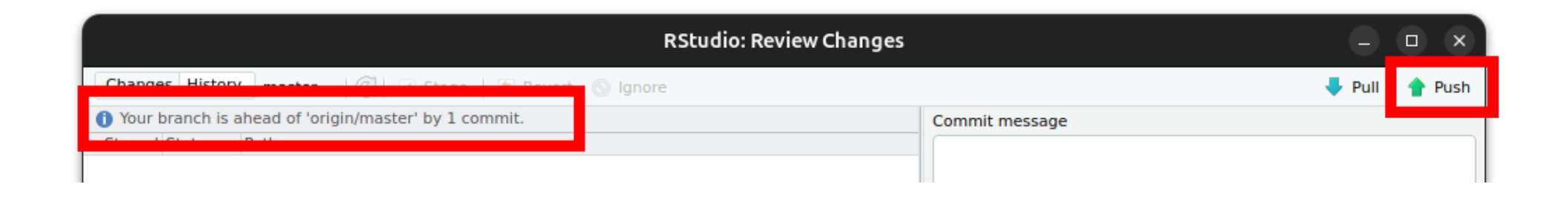

8. No campo Username for 'https://github.com' coloque login e clique em OK

| Username                           |
|------------------------------------|
| Username for 'https://github.com': |
|                                    |
| OK Cancel                          |

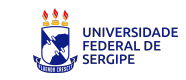

9. No campo Personal Access Token insira o token criado no GitHub10. Clique em OK

| Personal Access Token                                             |
|-------------------------------------------------------------------|
| Personal access token for<br>'https://sadarquelucena@github.com': |
|                                                                   |
|                                                                   |
| OK Cancel                                                         |
|                                                                   |

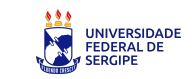

11. Caso apareça a mensagem abaixo, os arquivos foram atualizados no repositório do GitHub.

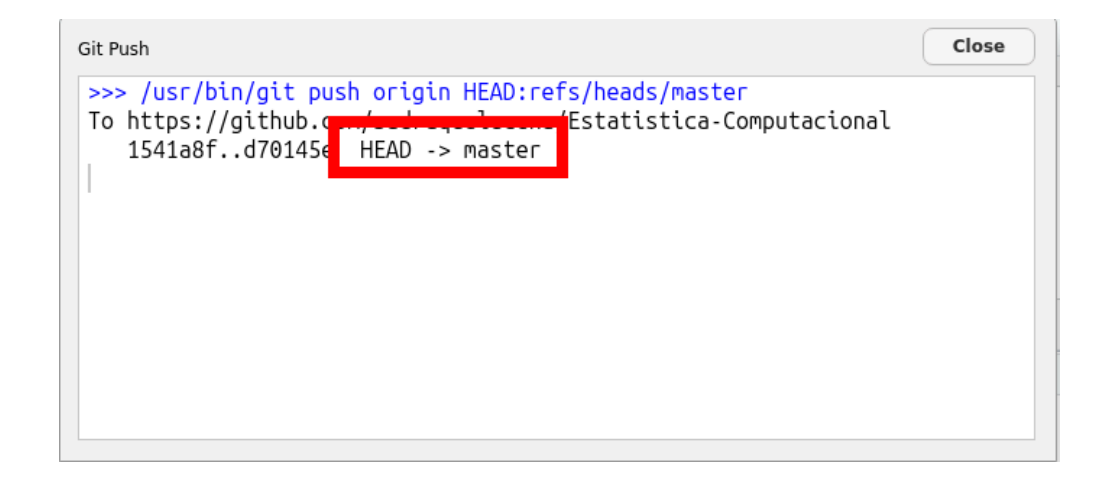

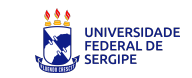

#### **Material Extra**

Aprofunde o que vimos em aula com esses vídeos no YouTube:

- Curso completo de Git e GitHub: <a href="http://tiny.cc/GitGitHub">http://tiny.cc/GitGitHub</a>:
- Integração do RStudio com o GitHub:
  - Parte 1: http://tiny.cc/RStudioGitHub1
  - Parte 2: http://tiny.cc/RStudioGitHub2

#### Ganhos da aula

- Versionamento de cpodigo e arquivos com GitHub
- Integração do RStudio com GitHub
- Experiência com ferramentas do mercado

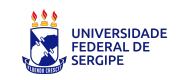

#### Atividade extraclasse

#### Configure seu ambiente de trabalho pessoal

#### Objetivo

Deixar seu computador pessoal pronto para continuar os trabalhos da disciplina fora do laboratório, de forma independente.

#### **Etapas:**

- Instalar o Git: https://happygitwithr.com/install-git.html
- Instalar o R: https://cran.r-project.org
- Instalar o RStudio: https://posit.co/download/rstudio-desktop
- Fazer uma cópia (clone) do **repositório da disciplina no GitHub** para o seu computador.

Criar um **repositório de teste**, clonar no RStudio e fazer seu **primeiro commit**.

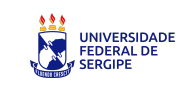

# Fim

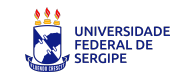